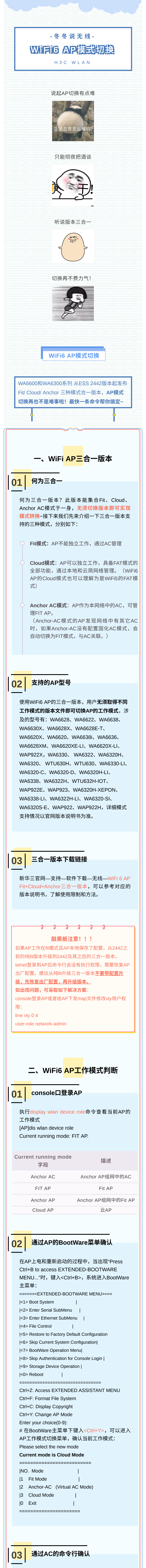

当AP通过AC集中管理时,可通过本方式确认工作 模式。FIT和Cloud模式AP支持在AC上线,进行 工作模式确认及切换操作。

进入AC命令行界面,在任意视图下,执行display wlan ap verbose命令,通过显示信息中的AP type

| vvl                                                                                                    | lan ap verbos                                                                                                    | e命令,通过                                                                                                    | 过显示信息中的                                                                                                    | 的AP type                                                                                                    |
|----------------------------------------------------------------------------------------------------|----------------------------------------------------------------------------------------------------|----------------------------------------------------------------------------------------------------|----------------------------------------------------------------------------------------------------|----------------------------------------------------------------------------------------------------|
| 字                                                                                                    | `段确认当前工<br>· 。 · · · · · · ·                                                                                                    | 作模式。                                                                                                    |                                                                                                    |                                                                                                    |
| AC- display wian ap name apt verbose<br>AP name : ap1                                                                                                    |                                                                                                    |                                                                                                    |                                                                                                    |                                                                                                    |
|                                                                                                    |                                                                                                    |                                                                                                    |                                                                                                    |                                                                                                    |
| AF                                                                                                    | P group name:                                                                                                    | default-grou                                                                                                    | a                                                                                                    |                                                                                                    |
| St                                                                                                    | ate: Run                                                                                                    |                                                                                                    | .l.                                                                                                    |                                                                                                    |
| Ba                                                                                                    | ackup type : Ma                                                                                                    | aster                                                                                                    |                                                                                                    |                                                                                                    |
| 显                                                                                                    | 示信息略                                                                                                    |                                                                                                    |                                                                                                    |                                                                                                    |
| AI                                                                                                    | P type: Norma                                                                                                    | I AP                                                                                                    |                                                                                                    |                                                                                                    |
| Ra                                                                                                    | adio 1:                                                                                                    |                                                                                                    |                                                                                                    |                                                                                                    |
|                                                                                                    | BSSID                                                                                                    | : N/A                                                                                                    |                                                                                                    |                                                                                                    |
|                                                                                                    | State                                                                                                    | : Down                                                                                                    | lav                                                                                                    |                                                                                                    |
|                                                                                                    | Antenna type                                                                                                    | : 002.11                                                                                                    | ernal                                                                                                    |                                                                                                    |
|                                                                                                    |                                                                                                    |                                                                                                    |                                                                                                    |                                                                                                    |
| Λ                                                                                                    | D type字码                                                                                                    |                                                                                                    | 描述                                                                                                    |                                                                                                    |
|                                                                                                    | type <del>s</del> tx                                                                                                    |                                                                                                    |                                                                                                    |                                                                                                    |
|                                                                                                    | Iormal AP                                                                                                    | AC—                                                                                                    | -Fit AP组网的                                                                                                    | Fit AP                                                                                                    |
| (                                                                                                    | Cloud AP                                                                                                    |                                                                                                    | 云AP                                                                                                    |                                                                                                    |
|                                                                                                    | Unknown                                                                                                    | 未知AP                                                                                                    | 类型,AP上线                                                                                                    | 之前显示                                                                                                    |
|                                                                                                    |                                                                                                    |                                                                                                    |                                                                                                    |                                                                                                    |
|                                                                                                    | _                                                                                                    |                                                                                                    |                                                                                                    |                                                                                                    |
|                                                                                                    | 通过Res                                                                                                    | et按键确                                                                                                    | -<br>il                                                                                                    |                                                                                                    |
| 04                                                                                                    |                                                                                                    |                                                                                                    |                                                                                                    |                                                                                                    |
| 当                                                                                                    | 「不便干登录A                                                                                                    | P时,可通                                                                                                    | 过本方式快速                                                                                                    | 确认工作                                                                                                    |
| 横                                                                                                    | 式。长按Res                                                                                                    | et按键20~                                                                                                    | ·30秒,根据A                                                                                                    | AP的指示                                                                                                    |
| 灯                                                                                                    | 「(单灯AP)ュ                                                                                                    | 戈电源指示炊                                                                                                    | 灯(多灯AP)                                                                                                    | 变化判断                                                                                                    |
| AI                                                                                                    | P的工作模式,                                                                                                    | 见下表                                                                                                    |                                                                                                    |                                                                                                    |
|                                                                                                    |                                                                                                    |                                                                                                    |                                                                                                    |                                                                                                    |
| I                                                                                                    | 时间 指                                                                                                    | 示灯颜色                                                                                                    | 指示灯状态                                                                                                    | 状态说明                                                                                                    |
| 20                                                                                                    | 0-30s                                                                                                    | 黄色                                                                                                    | <b>2s</b> 闪烁 <b>1</b> 次                                                                                                    | Fit                                                                                                    |
| 21                                                                                                    | 0-30s                                                                                                    | 黄色                                                                                                    | <b>1s</b> 闪烁 <b>2</b> 次                                                                                                    | Anchor-AC                                                                                                    |
|                                                                                                    | 0.200                                                                                                    | 共会                                                                                                    |                                                                                                    | Cloud                                                                                                    |
| 20                                                                                                    | 0-305                                                                                                    | 與巴                                                                                                    | IS内际4次                                                                                                    | Cloud                                                                                                    |
|                                                                                                    |                                                                                                    |                                                                                                    |                                                                                                    |                                                                                                    |
|                                                                                                    |                                                                                                    |                                                                                                    |                                                                                                    |                                                                                                    |
| 05                                                                                                    | 通过AP的                                                                                                    | 的缺省无约                                                                                                    | 线服务确认                                                                                                    |                                                                                                    |
| •<br>可                                                                                                    | ╹<br>「通过本方式                                                                                                    | 快速确认A                                                                                                    | P是否工作于                                                                                                    | <sup>-</sup> Cloud模                                                                                                    |
| 定                                                                                                    | 。Cloud模式                                                                                                    | 的AP自带                                                                                                    | SSID为"H3C                                                                                                    | C_xxxxxx"                                                                                                    |
|                                                                                                    |                                                                                                    |                                                                                                    |                                                                                                    |                                                                                                    |
| (                                                                                                    | (xxxxxx为AP                                                                                                    | MAC地址的                                                                                                    | 的后六位)的                                                                                                    | 缺省无线                                                                                                    |
| (<br>服                                                                                                    | (xxxxxx为AP<br>资,在AP上电                                                                                                    | MAC地址的<br>自后,开启录                                                                                                    | 的后六位)的<br>无线终端的Wi                                                                                                    | 缺省无线<br>-Fi功能,                                                                                                    |
| (<br>服<br>如<br>式                                                                                                    | (xxxxxx为AP<br>资,在AP上电<br>1果搜索到该<br>。                                                                                                    | MAC地址的<br>包后,开启,<br>无线网络,                                                                                                    | 的后六位)的<br>无线终端的Wi<br>则AP当前为                                                                                                    | 缺省无线<br>-Fi功能,<br>] Cloud 模                                                                                                    |
| (<br>服<br>如<br>式                                                                                                    | (xxxxxx为AP<br>资,在AP上电<br>l果搜索到该<br>。                                                                                                    | MAC地址的<br>包后,开启5<br>无线网络,                                                                                                    | 的后六位)的<br>无线终端的Wi<br>则AP当前为                                                                                                    | 缺省无线<br>-Fi功能,<br>J Cloud 模                                                                                                    |
| (<br>服<br>如<br>式                                                                                                    | (xxxxxx为AP<br>资,在AP上电<br>1果搜索到该<br>。                                                                                                    | MAC地址的<br>包后,开启无<br>无线网络,                                                                                                    | 的后六位)的<br>无线终端的Wi<br>则AP当前为                                                                                                    | 缺省无线<br>-Fi功能,<br>J Cloud 模                                                                                                    |
| (<br>服<br>虹<br>式                                                                                                    | (xxxxxx为AP<br>务,在AP上电<br>1果搜索到该<br>。                                                                                                    | MAC地址的<br>包后,开启获<br>无线网络,                                                                                                    | 的后六位)的<br>无线终端的Wi<br>则AP当前为                                                                                                    | 缺省无线<br>-Fi功能,<br>ງ Cloud 模                                                                                                    |
| (<br>服<br>如<br>式                                                                                                    | (xxxxxx为AP<br>务,在AP上电<br>1果搜索到该<br>。                                                                                                    | MAC地址的<br>包后,开启获<br>无线网络,                                                                                                    | 的后六位)的<br>无线终端的Wi<br>则AP 当前为                                                                                                    | 缺省无线<br>-Fi功能,<br>ງ Cloud 模                                                                                                    |
| (<br>服<br>如<br>式                                                                                                    | (xxxxxx为AP<br>会,在AP上自<br>日果搜索到该<br>。                                                                                                    | MAC地址的<br>包后,开启<br>无线网络,                                                                                                    | 的后六位)的<br>无线终端的Wi<br>则AP当前为<br><b>切<b>本</b>方法</b>                                                                                                    | 缺省无线<br>-Fi功能,<br>J Cloud 模                                                                                                    |
| (<br>服<br>如<br>式                                                                                                    | (xxxxxx为AP<br>务,在AP上电<br>1果搜索到该<br>。<br><b>三、</b>                                                                                                    | MAC地址的<br>包后,开启<br>无线网络,<br>AP <mark>模式</mark>                                                                                                    | 的后六位)的<br>无线终端的Wi<br>则AP当前为<br><b>切换方法</b>                                                                                                    | 缺省无线<br>-Fi功能,<br>Cloud 模                                                                                                    |
| (<br>服<br>虹<br>式                                                                                                    | (xxxxxx为AP<br>务,在AP上电<br>1果搜索到该<br>。<br>。<br>E、<br>iFi6 AP的模式                                                                                                    | MAC地址的<br>包后,开启<br>无线网络,<br>AP <mark>模式</mark>                                                                                                    | 的后六位)的<br>无线终端的Wi<br>则AP当前为<br><b>切换方法</b><br>五种方法,参                                                                                                    | 缺省无线<br>-Fi功能,<br>Cloud模<br>:考如下:                                                                                                    |
| (<br>服<br>虹<br>式<br>目前W<br><b>切換</b>                                                                                                    | (xxxxxx为AP<br>会,在AP上电<br>日果搜索到该会<br>。<br>iFi6 AP的模式<br>方式 应                                                                                                    | MAC地址的<br>包后,开启<br>无线网络,<br>AP <mark>模式</mark><br>机切换支持<br><b>用场景</b>                                                                                                    | 的后六位)的<br>无线终端的Wi<br>则AP当前为<br><b>切换方法</b><br>五种方法,参<br><b>可切</b> 拶                                                                                                    | 缺省无线<br>-Fi功能,<br>Cloud模<br>考如下:                                                                                                    |
| (<br>服<br>虹<br>式<br>目前W<br><b>切換</b>                                                                                                    | (xxxxxx为AP<br>务,在AP上电<br>1果搜索到该<br>。<br>iFi6 AP的模式<br>方式 应                                                                                                    | MAC地址的<br>包后,开启<br>无线网络,<br>AP <mark>模式</mark><br>代切换支持<br><b>用场景</b>                                                                                                    | 的后六位)的<br>无线终端的Wi<br>则AP当前为<br><b>切换方法</b><br>五种方法,参<br><b>可切拶</b><br>Fit、Cloud、/                                                                                                    | 缺省无线<br>-Fi功能,<br>Cloud模<br>考如下:<br><b>转</b> 如下:                                                                                                    |
| (<br>服<br>如<br>式<br>目前W<br><b>切换</b><br>AP命                                                                                                    | (xxxxxx为AP<br>会,在AP上电<br>日果搜索到该会<br>。<br>iFi6 AP的模式<br>方式 应<br>令行 直接                                                                                                    | MAC地址的<br>包后,开启<br>无线网络,<br>AP <mark>模式</mark><br>(切换支持<br><b>用场景</b>                                                                                                    | 的后六位)的<br>E线终端的Wi<br>则AP当前为<br><b>切换方法</b><br>五种方法,参<br><b>可切搏</b><br>Fit、Cloud、/                                                                                                    | 缺省无线<br>-Fi功能,<br>Cloud模<br>考如下:<br><b>转棋式</b><br>Anchor-AC互                                                                                                    |
| (<br>服<br>虹<br>式<br>目前W<br>AP命<br>A                                                                                                    | (xxxxx为AP<br>会,在AP上目<br>日果搜索到该<br>。<br>iFi6 AP的模式<br>方式 应<br>令行 直接                                                                                                    | MAC地址的<br>包后,开启<br>无线网络,<br>AP <mark>模式</mark><br>新切换支持<br><b>用场景</b><br>發录AP                                                                                                    | 的后六位)的<br>E线终端的Wi<br>则AP当前共<br>互种方法,参<br>可切换<br>Fit、Cloud、/<br>切                                                                                                    | 缺省无线<br>-Fi功能,<br>Cloud模<br>考如下:<br><b>转棋式</b><br>Anchor-AC互                                                                                                    |
| (<br>服<br>如<br>式<br>目前W<br><b>切換</b><br>AP命<br>A<br>Boot                                                                                                    | (xxxxx为AP<br>会,在AP上自<br>日果搜索到该<br>。<br>iFi6 AP的模式<br>方式 应<br>令行 直接<br>ware 直接                                                                                                    | MAC地址的<br>包后,开启<br>无线网络,<br>AP <mark>模式</mark><br>我切换支持<br>周场景<br>音登录AP                                                                                                    | 的后六位)的<br>E线终端的Wi<br>则AP当前为<br>如换方法<br>五种方法,参<br>可切搏<br>Fit、Cloud、/<br>fit、Cloud、/                                                                                                    | 缺省无线<br>-Fi功能,<br>Cloud模<br>考如下:<br><b>转</b> 棋式<br>Anchor-AC互                                                                                                    |
| 目前W<br>日前W<br>日前W<br>AP命<br>A<br>Boot                                                                                                    | (xxxxx为AP<br>会,在AP上电<br>用搜索到该<br>。<br>iFi6 AP的模式<br>方式 应<br>令行 直接<br>令行 直接                                                                                                    | MAC地址的<br>包后,开启<br>无线网络,<br>AP <mark>模式</mark><br>无线网络,                                                                                                    | り后六位)的<br>E4线终端的Wi<br>则AP当前共<br>五种方法,参<br>可切担<br>Fit、Cloud、イ<br>り<br>Fit、Cloud、イ<br>り                                                                                                    | 缺省无线<br>-Fi功能,<br>Cloud模<br>考如下:<br><b>转</b> 如下:<br><b>转</b> 机chor-AC互<br>Anchor-AC互                                                                                                    |
| 日前W<br>日前W<br>日前W<br>AP命<br>AC命                                                                                                    | (xxxxx为AP<br>会,在AP上电<br>用搜索到该<br>。<br>iFi6 AP的模可<br>方式 应<br>令行 直接<br>命令行 直接<br>命令行 本P通<br>命令行 AP通                                                                                                    | MAC地址的<br>包后,开启<br>无线网络,<br>AP <mark>模式</mark><br>无线网络,<br>意登录AP<br>这AC管理<br>包过云简管                                                                                                    | り后六位)的<br>E<br>送<br>ダ<br>端<br>が<br>で<br>の<br>か<br>に<br>、<br>の<br>い<br>の<br>い<br>の<br>い<br>の<br>い<br>の<br>い<br>の<br>い<br>い<br>い<br>い<br>い<br>い<br>い<br>い<br>い<br>い<br>い<br>い<br>い                                                                                                    | 缺省无线<br>-Fi功能,<br>Cloud模<br>*考如下:<br><b>转</b> 如下:<br><b>转</b> 如下:<br>Anchor-AC互<br>anchor-AC互<br>ud互切                                                                                                    |
| 目前W<br>日前W<br>AP命<br>AC命<br>云简                                                                                                    | (xxxxx为AP<br>务,在AP上电<br>用搜索到该<br>。<br>iFi6 AP的模式<br>方式 应<br>令行 直接<br>命令行 直接<br>和 面接<br>和 面接<br>和 面接                                                                                                    | MAC地址的<br>包后,开启<br>无线网络,<br>AP <mark>模式</mark><br>无线网络,<br>AP<br>模式<br>口换支持<br>角场景<br>金录AP<br>送承AP                                                                                                    | り后六位)的<br>E线终端的Wi<br>则AP当前共<br>五种方法,参<br>可切拶<br>Fit、Cloud、/<br>り<br>Fit、Cloud、/<br>り<br>Fit、Cloud、/<br>り<br>Fit、Cloud、/                                                                                                    | 缺省无线<br>-Fi功能,<br>Cloud模<br>*考如下:<br><b>转棋式</b><br>Anchor-AC互<br>Anchor-AC互<br>J<br>oud互切                                                                                                    |
| 目前W<br>日前W<br>日前W<br>AP命<br>AC命<br>云简<br>Rese                                                                                                    | (xxxxx为AP<br>会,在AP上目<br>日果搜索到该会<br>高、<br>iFi6 AP的模式<br>方式 应<br>合令行 直接<br>合令行 直接<br>合令行 有接<br>品<br>合令行 AP通<br>品<br>子<br>で<br>な<br>の<br>名<br>子<br>で<br>の<br>名<br>子<br>で<br>の<br>名<br>子<br>で<br>の<br>名<br>子<br>で<br>の<br>名<br>子<br>で<br>の<br>名<br>子<br>で<br>の<br>名<br>子<br>で<br>の<br>名<br>子<br>の<br>名<br>子<br>の<br>ろ<br>の<br>ろ<br>の<br>の<br>の<br>の<br>ろ<br>の<br>の<br>の<br>の<br>の<br>の<br>の<br>の<br>の<br>の                                                                                                    | MAC地址的<br>包后,开启<br>无线网络,<br>AP <mark>模式</mark><br>无线网络,<br>AP<br>模式<br>切换支持<br>周场景<br>登录AP<br>过AC管理<br>包过云简管<br>理                                                                                                    | り后六位)的<br>E线终端的Wi<br>则AP当前共<br>五种方法,参<br>可切拶<br>Fit、Cloud、/<br>Fit、Cloud、/<br>り<br>Fit、Cloud、/<br>り<br>Fit、Cloud、/<br>り<br>Fit切換                                                                                                    | 缺省无线<br>-Fi功能,<br>Cloud模<br>*考如下:<br><b>转</b> 棋式<br>Anchor-AC互<br>anchor-AC互<br>oud互切<br>Cloud<br>Cloud                                                                                                    |
| 目前W<br>日前W<br>AP命<br>AC命<br>天简<br><b>注意事</b>                                                                                                    | (xxxxx为AP<br>会,在AP上目<br>日果搜索到该<br>。<br>iFi6 AP的模式<br>方式 应<br>うう式 应<br>うう式 应<br>うう式 应<br>うう式 直接<br>合行 直接<br>いなre 直接<br>いなre 直接<br>いなre 直接<br>いなre 近子                                                                                                    | MAC地址的<br>包后,开启<br>无线网络,<br>AP <mark>模式</mark><br>无线网络,                                                                                                    | り<br>ら<br>た<br>式<br>り<br>ら<br>に<br>、<br>つ<br>に<br>し<br>い<br>し<br>い<br>し<br>し<br>い<br>し<br>い<br>い<br>い<br>い<br>い<br>い<br>い<br>い<br>い<br>い<br>い<br>い<br>い                                                   | 缺省无线<br>-Fi功能,<br>Cloud模<br>*考如下:<br><b>转</b> 如下:<br><b>转</b> 如下:<br>Anchor-AC互<br>anchor-AC互<br>cloud<br>Cloud                                                                                                    |
| 目前W<br>日前W<br>AP命<br>AC命<br>天管<br><b>注意事</b>                                                                                                    | (xxxxx为AP<br>会,在AP上目<br>日果搜索到该<br>。<br>iFi6 AP的模可<br>方式 应<br>令行 直接<br>合令行 直接<br>命令行 本P通<br>前网络 AP通<br>前网络 AP通                                                                                                    | MAC地址的<br>包后,开启<br>无线网络,<br>AP <mark>模式:</mark><br>我切换支持<br>成切换支持<br>意登录AP<br>设AC管理<br>过AC管理<br>的切换方式                                                                                                    | り<br>ら<br>た<br>式<br>り<br>AP当前<br>が<br>の<br>の<br>の<br>の<br>か<br>た<br>は<br>い<br>の<br>い<br>の<br>い<br>の<br>い<br>の<br>い<br>の<br>い<br>の<br>い<br>の<br>い<br>の<br>い<br>の<br>い<br>の<br>い<br>の<br>い<br>の<br>い<br>の<br>い<br>の<br>い<br>の<br>い<br>の<br>の<br>の<br>の<br>の<br>の<br>の<br>の<br>の<br>の<br>の<br>の<br>の                                                                                                    | 缺省无线<br>-Fi功能,<br>Cloud模<br>名如下:<br><b>转</b> 如下:<br><b>转</b> 棋式<br>Anchor-AC互<br>anchor-AC互<br>aud互切<br>Cloud                                                                                                    |
| 日<br>前W<br>日<br>前W<br>日<br>前W<br>日<br>前W<br>日<br>日<br>前W<br>日<br>日<br>前W<br>日<br>日<br>日<br>日                                                                                                    | (xxxxx为AP<br>子,在AP上目<br>1果搜索到该<br>3。<br>iFi6 AP的模式<br>iFi6 AP的模式<br>方式 应<br>5令行 直接<br>5令行 直接<br>5令行 不已<br>5令行 不已<br>5令行 不已<br>5令行 不已<br>5令行 不已<br>5令行 不已<br>5令行 不已<br>5<br>5<br>5<br>5<br>5<br>5<br>5<br>5<br>5<br>5<br>5<br>5<br>5                                                                                                    | MAC地址的<br>包后,开启于<br>无线网络,<br>AP <b>模式</b><br>初切换支持<br>着登录AP<br>登录AP<br>过AC管理<br>过AC管理<br>的切换方式<br>完更后,曾                                                                                                    | り<br>ら<br>た<br>式<br>り<br>ん<br>た<br>で<br>し<br>の<br>し<br>の<br>し<br>し<br>の<br>し<br>し<br>し<br>し<br>し<br>し<br>し<br>し<br>し<br>し<br>し<br>し<br>し                                                                                                    | 缺省无线<br>-Fi功能,<br>Cloud模<br>名如下:<br><b>转</b> 如下:<br><b>转模式</b><br>Anchor-AC互<br>anchor-AC互<br>aud互切<br>Cloud<br>Cloud                                                                                                    |
| 日前W<br>日前W<br>日前W<br>日前W<br>日前W<br>日前W<br>日前W<br>日前W<br>日前W<br>日前W                                                                                                    | (xxxxx为AP<br>子,在AP上目<br>1果搜索到该<br>3。<br>iFi6 AP的模式<br>方式 应<br>う令行 直接<br>か令行 直接<br>かって AP通<br>i网络 AP通<br>i网络 AP通<br>i研: 工作模式<br>命令行切换为                                                                                                    |                                                                                                    | り<br>ら<br>た<br>式<br>り<br>ん<br>た<br>し<br>い<br>し<br>い<br>い<br>い<br>い<br>い<br>い<br>い<br>い<br>い<br>い<br>い<br>い<br>い | 缺省无线<br>-Fi功能,<br>Cloud模<br>名如下:<br><b>转</b> 如下:<br><b>转</b> 想不<br>Anchor-AC互<br>anchor-AC互<br>anchor-AC互<br>Cloud<br>Cloud                                                                                                    |
| 目前W<br>日前W<br>日前W<br>AP命<br>AC命<br>天简<br>Rese<br>注意事                                                                                                    | (xxxxx为AP<br>会,在AP上目<br>日果搜索到该<br>。<br>iFi6 AP的模正<br>方式 应<br>命令行 直接<br>合令行 直接<br>合令行 直接<br>和 面<br>。<br>和 面<br>行<br>、<br>本<br>で<br>で                                                                                                    | MAC地址的<br>包后,开启于<br>无线网络,<br>AP <mark>模式:<br/>(切换支持:<br/>周场景<br/>登录AP<br/>过AC管理<br/>包过云简管<br/>型<br/>的切换方式<br/>。<br/>(列,简单系<br/>(可<b>执</b></mark>                                                                                     | り<br>ら<br>内<br>ら<br>た<br>式<br>冬<br>端<br>的<br>Wi<br>の<br>中<br>方<br>法<br>の<br>の<br>か<br>が<br>の<br>い<br>の<br>い<br>の<br>い<br>の<br>い<br>の<br>い<br>の<br>い<br>の<br>い<br>の<br>い<br>の<br>い<br>の<br>い<br>の<br>い<br>の<br>い<br>の<br>い<br>の<br>い<br>の<br>の<br>の<br>の<br>の<br>の<br>の<br>の<br>の<br>の<br>の<br>の<br>の                                                                                                    | 缺省无线<br>-Fi功能,<br>Cloud模<br>*考如下:<br><b>转</b> 如下:<br><b>转</b> 如下:<br>Anchor-AC互<br>加d互切<br>Cloud<br>Cloud                                                                                                    |
| 目前W<br>日前W<br>日前W<br>AP命<br>A<br>Boot<br>AC命<br>天简<br>Rese<br>注意事                                                                                                    | (xxxxx为AP<br>会,在AP上目<br>日果搜索到该<br>。<br>iFi6 AP的模式<br>方式 应<br>令行 直接<br>命令行 直接<br>命令行 本P通<br>同名 AP通<br>面子 AP通<br>面子 AP通<br>面子 AP通<br>面子 AP通                                                                                                    | MAC地址的<br>包后,开启于<br>无线网络,<br>AP <b>模式</b><br>初切换支持<br>意登录AP<br>过AC管理<br>过本C管理<br>的切换方式<br>で更后,曾<br>例,简单新                                                                                                    | り后六位)的<br>E<br>ち<br>た<br>残<br>楽<br>端<br>が<br>い<br>に<br>い<br>の<br>い<br>の<br>し<br>の<br>た<br>し<br>い<br>の<br>い<br>の<br>し<br>の<br>し<br>し<br>の<br>し<br>し<br>の<br>し<br>し<br>し<br>し<br>し<br>の<br>し<br>し<br>し<br>し<br>し<br>し<br>し<br>し<br>し<br>し<br>し<br>し<br>し                                                                                                    | 缺省无线<br>-Fi功能,<br>Cloud模<br>考如下:<br><b>转</b> 棋式<br>Anchor-AC互<br>anchor-AC互<br>Cloud<br>Cloud<br>Cloud                                                                                                    |
| 目前W<br>日前W<br>日前W<br>AP命<br>AC命<br>云简<br>Rese<br>注意事<br>我们以                                                                                                    | (xxxxx为AP<br>会,在AP上目<br>日果搜索到该<br>う。           日果搜索到该<br>う。           iFi6 AP的模可<br>う。           iFi6 AP的模可<br>う。           iFi6 AP的模可<br>う。           iFi6 AP的模可<br>う。           iFi6 AP的模可<br>う。           iFi6 AP的模可<br>う。           iFi6 AP的模可<br>う。           iFi6 AP的模可<br>う。           iFi6 AP的模可<br>う。           iFi6 AP的模可<br>う。           iFi6 AP的模可<br>う。           iFi6 AP的模可<br>う。           iFi6 AP的模可<br>う。           iFi6 AP的模式           iFi6 AP的模式           iFi6 AP的模式           iFi6 AP的模式           iFi7 APia           iFi7 APia           iF17 APia           iF17 APia           iF17 APia           iF17 APia           iF17 APia                                                                                                    | MAC地址的<br>包后,开启于<br>无线网络,<br>AP <mark>模式:</mark><br>(切换支持:<br>方切换支持:<br>周场景<br>登录AP<br>登录AP<br>过AC管理<br>的切点方式<br>。<br>何明,简单余<br>(可知换<br>了切换                                                                                          | ウ<br>后<br>六<br>位)的                                                                                                    | 缺省无线<br>-Fi功能,<br>Cloud模<br>考如下:<br><b>转棋式</b><br>Anchor-AC互<br>anchor-AC互<br>dud互切<br>Cloud<br>Cloud<br>Cloud                                                                                                    |
| 目前W<br>日前W<br>日前W<br>AP命<br>AC命<br>天简<br>Rese<br>注意事<br>我们以                                                                                                    | (xxxxx为AP<br>会,在AP上目<br>日果搜索到该会<br>」<br>(本AP<br>点。           1果搜索到该会<br>」           iFi6 AP的模式           iFi6 AP的模式           iFi6 AP的           iFi7 APi           iFi7 AP           iFi7 AP           iFi7 AP           iFi7 AP           iFi7 AP           iFi7 AP           iFi7 AP           iFi7 AP           iFi7 AP           iFi7 AP           iFi7 AP           iFi7 AP           iFi7 AP           iFi7 AP           iFi7 AP                                                                                                    |                                                                                                    | 9<br>后六位)的<br>E<br>线终端的Wi<br>则AP当前共<br>五种方法,参<br>可切拶<br>Fit、Cloud、グ<br>Fit、Cloud、グ<br>Fit、Cloud、グ<br>Fit、Cloud、グ<br>Fit切換<br>Fit、Uloud、グ<br>び<br>Fit切換                                                                                                    | 缺省无线<br>-Fi功能,<br>Cloud模<br>*考如下:<br><b>转棋式</b><br>Anchor-AC互<br>anchor-AC互<br>aud互切<br>Cloud<br>Cloud<br>Cloud<br>Cloud                                                                                                    |
| 目前W<br>日前W<br>日前W<br>日前W<br>日前W<br>日前W<br>日前W<br>日前W<br>日前W<br>日前W<br>日                                                                                                    | (xxxxx为AP<br>会,在AP上目<br>日果搜索到该会<br>。           日果搜索到该会<br>。           「Fif6 AP的模式           「Fif6 AP的模式           「方式 应<br>命令行 直接           「今行 百招           「今行 百招           「今行 百招           「「「不切換」           「日本           「「「「「切換」           「小 「「「切換」           「小 「「「切換」           「小 「「「「切換」           「小 「「「「切換」           「山 「「「「切換」           「山 「「「「「切換」           「小 「「「」」」           「小 「「」」           「」 「「「「」」           「」 「「「」」           「」 「」 「」 「」           「」 「」 「」 「」 「」」           「」 「」 「」 「」 「」 「」           「」 「」 「」 「」 「」 」           「」 「」 「」 「」 」           「」 「 」 「」 」 」 」 」 」           「」 」 」 」 」 」 」 」 」 」 」 」 」 」 」 」 」 」 」                                                                                                     | MAC地址的<br>包后,开启于<br>无线网络,<br>不相关的。<br>在我网络,<br><b>AP模式</b>                                                                                                    | タ后六位)的<br>E<br>毛<br>送<br>袋<br>端<br>的<br>W<br>A<br>P<br>当<br>前<br>大<br>の<br>の<br>、<br>の<br>の<br>の<br>が<br>の<br>の<br>の<br>の<br>の<br>の<br>の<br>の<br>の<br>の<br>の<br>の                                                                                                    | 缺省无线<br>-Fi功能,<br>Cloud模<br>名加Chor-AC互<br>。<br>Anchor-AC互<br>。<br>Anchor-AC互<br>。<br>Cloud<br>Cloud<br>Cloud<br>Cloud                                                                                                    |
| 日前W<br>日前W<br>日前W<br>日前W<br>日前W<br>日前W<br>日前W<br>日前W<br>日前W<br>日前W                                                                                                    | (xxxxx为AP<br>会,在AP上目<br>用 捜索到该<br>子、<br>」           1果捜索到该<br>子、<br>」           iFi6 AP的模式           iFi6 AP的模式           iFi6 AP的           iFi7 AP           iFi7 AP           iFi7 AP           iFi7 AP           iFi7 AP           iFi7 AP           iFi7 AP           iFi7 AP           iF17 AP           iF17 AP           iF17 AP           iF17 AP           iF17 AP           iF17 AP           iF17 AP           iF17 AP                                                                                                    | MAC地址的<br>目后,开启于<br>无线网络,<br>石线网络,<br><b>AP模式</b>                                                                                                    | タ后六位)的<br>E 线终端的Wi<br>则AP当前共<br>の方法、参<br>の功換方法<br>五种方法、参<br>可切拶<br>Fit、Cloud、グ<br>Fit、Cloud、グ<br>Fit、Cloud、グ<br>り<br>Fit、Cloud、グ<br>の<br>下it切換<br>ここのの<br>で<br>和<br>の<br>の<br>の<br>の<br>の<br>の<br>の<br>の<br>の<br>の<br>の<br>の<br>の                                                                                                    | 缺省无线<br>-Fi功能,<br>Cloud模<br>:考如下:<br><b>转棋式</b><br>Anchor-AC互<br>anchor-AC互<br>anchor-AC互<br>aud互切<br>Cloud<br>Cloud<br>Cloud<br>Cloud<br>att:                                                                                                    |
| 日前W<br>日前W<br>日前W<br>日前W<br>日前W<br>日前W<br>日前W<br>日前W<br>日前W<br>日前W                                                                                                    | (xxxxx为AP<br>会,在AP上目<br>用 搜索到该会<br>。           子和投索到该会<br>。           正規索到该会<br>。           正           正、/           iFi6 AP的模式           方式 应           方式 应           方式 应           方式 应           合行 面招           合行 AP通           合行 AP通           合行 AP通           合行 AP通           合行 AP通           合行 AP通           合行 AP通           合行 AP通           合行 AP通           合行 AP通           合行 AP通           合行 AP通           合行 AP通           自用           合行 AP通           自用           合行 AP通           自用           合行 AP通           自用           合行 AP通           自用           合行 AP通           自用           合行 AP通           自用           自用           合行 AP通           自用           合行 AC奇令行 如子           自用           自用           自用           自用           自用           自用           合令行 和           自用     <                                                                                                    | MAC地址的<br>包后,开启于<br>无线网络,<br>石线网络,<br>不同模式<br>和场景<br>我切换支持<br>了切换支持<br>了切换支持<br>。<br>"可切换方式<br>。<br>一一一一一一一一一一一一一一一一一一一一一一一一一一一一一一一一一一一                                                                                              | ウ<br>后<br>六<br>位)的<br>元<br>线终端的Wi<br>则AP当前头<br>可<br>切<br>方<br>志<br>和<br>方法、                                                                                                    | 缺省无线<br>-Fi功能,<br>Cloud模<br>:考如下:<br><b>转棋式</b><br>Anchor-AC互<br>anchor-AC互<br>anchor-AC互<br>aud互切<br>Cloud<br>Cloud<br>Cloud<br>Cloud<br>Cloud<br>Cloud                                                                                                 |
| 目前W<br>日前W<br>日前W<br>日前W<br>日前W<br>日前W<br>日前W<br>日前W<br>日前W<br>日前W<br>日                                                                                                    | (xxxxx为AP<br>子、在AP上目<br>日果搜索到该<br>子、<br>正、<br>iFi6 AP的模式<br>iFi6 AP的模式<br>方式 应<br>示令行 直接<br>か令行 AP通<br>i网络 AP通<br>i网络 AP通<br>i网络 AP通<br>i网络 AP通<br>i四子 AP通<br>i四子 AD<br>i四子 AD<br>i四子 AD<br>i四<br>i四<br>i四<br>i四<br>i四<br>i四<br>i四<br>i四<br>i四<br>i四 | MAC地址的<br>包后,开启于<br>无线网络,<br>石线网络,<br>不同模式<br>如子模式。<br>金子和<br>子子和<br>子子和<br>子子和<br>子子和<br>子子和<br>子子和<br>子子和<br>子子和<br>子子                                                                                                    | タ后六位)的<br>E<br>毛<br>送<br>袋<br>端<br>的<br>W<br>A<br>P<br>当<br>前<br>大                                                                                                    | 缺省无线<br>-Fi功能,<br>Cloud模<br>:考如下:<br><b>转</b> 如下:<br><b>转</b> 如下:<br><b>转</b> 如下:<br>Cloud<br>Cloud<br>Cloud<br>Cloud<br>Cloud<br>Cloud<br>Cloud<br>Cloud<br>Cloud<br>Cloud                                                                              |
| 日前W<br>日前W<br>日前W<br>日前W<br>日前W<br>日前W<br>日前W<br>日前W<br>日前W<br>日前W                                                                                                    | (xxxxx为AP<br>会,在AP上目<br>用 搜索到该会<br>。 正報<br>定案到该会<br>。 iFi6 AP的模式 iFi6 AP的模式 iFi6 AP的模式 i不可定的模式 i不可定的模式 i不可定的模式 i不可定的模式 i不可定的模式 i不可定的模式 i不可定的模式 i不可定的模式 i不可定的模式 i不可定的模式 i不可定的模式 i不可定的模式 i不可定的模式 i不可定的模式 i不可定的模式 i不可定的模式 i不可定的模式 i不可定的模式 i不可定的模式 i不可定的模式 i不可定的模式 i不可定的模式 i不可定的模式 i不可定的模式 i不可定的模式 i不可定的模式 i不可定的。 i不可定的模式 i不可定的。 i不可定的。 i不可信的。 i不可定的。 i不可定的。 i不可定的。 i不可定的。 i不可定的。 i不可定的。 i不可定的。 i不可定的。 i不可定的。 i不可定的。 i不可定的。 i不可定的。 i不可定的。 i不可定的。 i不可定的。 i不可定的。 i不可定的。 i不可定的。 i不可定的。 i不可定的。 i不可定的。 i不可定的。 i不可定的。 i不可定的。 i不可定的。 i不可定的。 i不可定的。 i不可定的。 i不可定的。 i不可定的。 i不可定的。 i不可定的。 i不可定的。 i                                                                                                    | MAC地址的<br>包后,开启于<br>无线网络,<br>石线网络,<br>不有之子<br>无线网络,<br>不同之子<br>无线网络,<br>个子子<br>人子<br>一个子子<br>一个子子<br>一个子子<br>一个子子<br>一个子子<br>一个子子<br>一个                                                                                              | ウ<br>后<br>六<br>位<br>)<br>の<br>た<br>线<br>终<br>端<br>的<br>Wi<br>AP<br>当<br>前<br>大<br>て<br>い<br>が<br>た<br>で<br>の<br>切<br>が<br>た<br>て<br>の<br>切<br>が<br>て<br>い<br>た<br>て<br>の<br>の<br>切<br>が<br>て<br>の<br>の<br>切<br>が<br>て<br>の<br>の<br>の<br>が<br>で<br>の<br>切<br>が<br>て<br>の<br>の<br>の<br>が<br>で<br>の<br>の<br>が<br>で<br>の<br>の<br>が<br>で<br>の<br>の<br>が<br>で<br>の<br>の<br>が<br>で<br>の<br>の<br>が<br>で<br>の<br>の<br>が<br>で<br>て<br>の<br>の<br>が<br>で<br>て<br>の<br>の<br>が<br>で<br>て<br>の<br>の<br>が<br>で<br>て<br>の<br>の<br>が<br>で<br>て<br>の<br>の<br>が<br>で<br>て<br>の<br>の<br>が<br>で<br>て<br>の<br>の<br>が<br>で<br>て<br>の<br>の<br>が<br>で<br>て<br>い<br>の<br>く<br>の<br>で<br>の<br>が<br>で<br>て<br>い<br>の<br>く<br>の<br>で<br>の<br>で<br>の<br>で<br>の<br>で<br>の<br>で<br>の<br>で<br>の<br>で<br>の<br>で<br>の<br>で                                                                                                    | 缺省无线<br>-Fi功能,<br>Cloud模<br>:考如下:<br><b>转</b> 模式<br>Anchor-AC互<br>anchor-AC互<br>aud互切<br>Cloud<br>Cloud<br>Cloud<br>Cloud<br>Cloud<br>Cloud<br>Cloud<br>Cloud                                                                                            |
| 目前W<br>日前W<br>日前W<br>日前W<br>日前W<br>日前W<br>日前W<br>日前W<br>日前W<br>日前W<br>日                                                                                                    |                                                                                                    | MAC地址的<br>包后,开启于<br>无线网络,<br>石线网络,<br>石线网络,<br>名 <b>P模式</b><br>(切换支持:<br><b>用场景</b><br>登录AP<br>过AC管理<br>过亚领下了<br>。<br>一切换方式<br>。<br>例,简单系<br>了切换<br>了词集子。<br>。<br>一次,<br>一次,<br>一次,<br>一次,<br>一次,<br>一次,<br>一次,<br>一次,<br>一次,<br>一次, | ウ<br>后<br>六<br>位<br>)<br>の<br>た<br>线<br>终<br>端<br>的<br>Wi<br>AP<br>当<br>前<br>大<br>で<br>た<br>で<br>の<br>切<br>が<br>て<br>で<br>の<br>切<br>が<br>て<br>で<br>の<br>切<br>が<br>で<br>の<br>切<br>が<br>て<br>の<br>の<br>の<br>が<br>で<br>の<br>の<br>が<br>で<br>の<br>の<br>が<br>で<br>の<br>の<br>が<br>で<br>の<br>の<br>が<br>で<br>の<br>の<br>が<br>で<br>の<br>の<br>が<br>で<br>の<br>の<br>が<br>で<br>の<br>の<br>が<br>で<br>の<br>の<br>が<br>で<br>の<br>の<br>が<br>で<br>て<br>の<br>が<br>で<br>て<br>の<br>の<br>が<br>で<br>て<br>の<br>の<br>が<br>で<br>て<br>の<br>の<br>が<br>で<br>の<br>の<br>が<br>で<br>の<br>の<br>が<br>で<br>の<br>の<br>が<br>で<br>で<br>の<br>の<br>が<br>で<br>で<br>の<br>の<br>が<br>で<br>て<br>い<br>の<br>く<br>の<br>で<br>の<br>の<br>で<br>の<br>で<br>の<br>で<br>の<br>で<br>の<br>で<br>の<br>で<br>の<br>で<br>の                                                                                                    | 缺省无线<br>-Fi功能,<br>Cloud模<br>考如下:<br><b>模式</b><br>Anchor-AC互<br>anchor-AC互<br>anchor-AC互<br>aud互切<br>Cloud<br>Cloud<br>Cloud<br>Cloud<br>cloud<br>cloud<br>cloud<br>cloud                                                                                 |
| 目前W<br>日前W<br>日前W<br>日前W<br>日前W<br>日前W<br>日前W<br>日前W<br>日前W<br>日前W<br>日                                                                                                    | (xxxxxx为AP<br>会,在AP上目<br>日果搜索到该会<br>了。 iFi6 AP的模式 iFi6 AP的模式 iFi6 AP的模式 i不可 直接 i不可 直接 i不可 直接 i不可 正作模式 i和 和印麗 i和 和印麗 i和 和印麗 i和 和印麗 i和 和印麗 i和 和印麗 i和 和印麗 i和 和印麗 i和 和印麗 i和 和印麗 i和 和印麗 i和 和印麗 i和 和印麗 i和 和印麗 i和 和印麗 i和 和印麗 i和 和印麗 i和 和印麗 i和 和印麗 i和 和印麗 i和 和印麗 i和 和印麗 i和 和日 i和 和日 <pii和 p="" 和日<=""> i和 和 i和 和日 i和 和 i和 和</pii和>                                                                                                    | MAC地址的<br>包括,开启于<br>无线网络,<br>石线网络,<br>不可模式。<br>AP模式。<br>如何次支持:<br>有功景<br>公司法言。<br>就可换方式。<br>如何,简单系<br>了切换<br>了可换<br>了如何<br>了一切<br>行动<br>一一一一一一一一一一一一一一一一一一一一一一一一一一一一一一一一一一                                                           | ウ<br>后<br>六<br>位)的<br>元<br>线终端的Wi<br>则AP当前光<br>切<br>力<br>方<br>大<br>大<br>大<br>大<br>大<br>大<br>大<br>大<br>大<br>大<br>大<br>で<br>し<br>い<br>た<br>に<br>て<br>し<br>い<br>た<br>に<br>て<br>い<br>し<br>い<br>た<br>に<br>て<br>い<br>の<br>の<br>が<br>の<br>が<br>の<br>の<br>が<br>の<br>の<br>の<br>が<br>の<br>の<br>の<br>が<br>の<br>の<br>の<br>が<br>の<br>の<br>の<br>が<br>の<br>の<br>の<br>が<br>の<br>の<br>の<br>の<br>の<br>の<br>の<br>の<br>の<br>の<br>の<br>の<br>の<br>の<br>の<br>の<br>の<br>の<br>の<br>の                                                                                                    | 缺省无线<br>-Fi功能,<br>Cloud模<br>:考如下:<br><b>转</b> 模式<br>Anchor-AC互<br>anchor-AC互<br>anchor-AC互<br>aud互切<br>Cloud<br>Cloud<br>Cloud<br>Cloud<br>Cloud<br>Cloud<br>Cloud<br>Cloud                                                                              |
| 目前W<br>日前W<br>日前W<br>日前W<br>日前W<br>日前W<br>日前W<br>日前W<br>日前W<br>日前W<br>日                                                                                                    | (xxxxxx为AP<br>(A)<br>(A)<br>(A                                                                                                    | MAC地址的<br>目前,开启于<br>无线网络,<br>石线网络,<br>不可模式。<br><b>AP模式</b>                                                                                                    | ウ<br>后<br>六<br>位)的<br>元<br>线<br>终端的Wi<br>则<br>AP当前为<br><b>切換方法</b><br>五<br>种<br>方法、Cloud、グ<br>切<br>Fit、Cloud、グ<br>切<br>Fit、Cloud、グ<br>切<br>Fit、Cloud、グ<br>切<br>Fit、Cloud、グ<br>切<br>Fit、Cloud、グ<br>切<br>Fit切換<br>不<br>可<br>切<br>規<br>そ<br>に<br>の<br>の<br>の<br>の<br>の<br>の<br>の<br>の<br>の<br>の<br>の<br>の<br>の<br>の<br>の<br>の<br>の                                                                                                    | 缺省无线<br>-Fi功能,<br>Cloud模<br>:考如下:<br><b>转</b> 如下:<br><b>转</b> 如下:<br><b>转</b> 之<br>Anchor-AC互<br>如d互切<br>Cloud<br>Cloud<br>Cloud<br>Cloud<br>Cloud<br>Cloud<br>Cloud<br>Cloud<br>Cloud<br>Cloud                                                          |
| 日<br>前W<br>日<br>前W<br>日<br>前W<br>日<br>前W<br>日<br>日<br>日<br>(<br>日<br>(<br>日<br>(<br>日<br>(<br>日<br>(<br>日<br>(<br>日<br>(<br>日<br>(<br>日)<br>(<br>日)<br>(<br>(<br>日)<br>(<br>日)<br>(<br>日)<br>(<br>日)<br>(<br>日)<br>(<br>日)<br>(<br>日)<br>(<br>日)<br>(<br>日)<br>(<br>日)<br>(<br>日)<br>(<br>日)<br>(<br>日)<br>(<br>日)<br>(<br>日)<br>(<br>日)<br>(<br>日)<br>(<br>日)<br>(<br>日)<br>(<br>日)<br>(<br>日)<br>(<br>日)<br>(<br>日)<br>(<br>日)<br>(<br>(<br>(<br>日)<br>(<br>(<br>(<br>( | (xxxxxx为AP<br>会,在AP上目<br>日果搜索到该会<br>。 信用投索到该会<br>。 iFi6 AP的模式 方式 应 方式 应 命令行 直接 命令行 直接 命令行 AP通 命令行 AP通 前网络 AP通 前网络 AP通 前网络 AP通 前网络 AP通 前网络 不可 前日 和 前日 和                                                                                                    | MAC地址的<br>总后,开启<br>无线网络,<br>石均规式。<br>AP模式。<br>AP模式。<br>分功换支持<br>无切换支持<br>加汤景<br>和<br>登录AP<br>过AC管理<br>如切换方式。<br>如切换方式。<br>如何,简单系<br>行切换<br>子切换<br>子式。<br>一一一一一一一一一一一一一一一一一一一一一一一一一一一一一一一一一                                           | ウ<br>后<br>六<br>位)的<br>元<br>线<br>终端的Wi<br>则<br>AP当前为<br><b>切換方法</b><br>五<br>种方法,参<br><b>可切拶</b><br>Fit、Cloud、グ<br>日<br>Fit、Cloud、グ<br>日<br>Fit、Cloud、グ<br>日<br>下it切換<br>電<br>高<br>AP生效<br>又述<br>一<br>下切換<br>和<br>日<br>名<br>子<br>切<br>分<br>名<br>子<br>句<br>句<br>切<br>約                                                                                                    | 缺省无线<br>-Fi功能,<br>Cloud模<br>考如下:<br><b>转</b> 如下:<br><b>转</b> 有<br>和Chor-AC互<br>如d互切<br>Cloud<br>Cloud<br>Cloud<br>Cloud<br>Cloud<br>Cloud<br>Cloud<br>Cloud<br>Cloud<br>Cloud                                                                            |
| 目前W<br>日前W<br>日前W<br>日前W<br>日前W<br>日前W<br>日前W<br>日前W<br>日前W<br>日前W<br>日                                                                                                    | (XXXXXX为AP<br>会,在AP上目<br>用 搜索到该会。 语,在AP上目<br>上、<br>一、<br>一、<br>一、<br>一、<br>一、<br>一、<br>一、<br>一、<br>一、<br>一、<br>一、<br>一、<br>一、                                                                                                    | MAC 地址的<br>目前,开启于<br>无线网络,<br>石 支。<br>和 方。<br>和 方。<br>和 方<br>式<br>切 换 支 持<br>。                                                                                                    | ウ<br>后<br>六<br>位<br>)<br>の<br>た<br>线<br>终<br>端<br>的<br>Wi<br>AP<br>当<br>前<br>大                                                                                                    | 缺省无线<br>-Fi功能,<br>Cloud模<br>考如下:<br><b>转</b> 如下:<br><b>转</b> 如下:<br><b>转</b> 如下:<br><b>转</b><br>Anchor-AC互<br>Cloud<br>Cloud<br>Cloud<br>Cloud<br>Cloud<br>Cloud<br>Cloud<br>Cloud<br>Cloud<br>Cloud<br>Cloud                                            |
| 目前W<br>日前W<br>日前W<br>日前W<br>日前W<br>日前W<br>日前W<br>日前W<br>日前W<br>日前W<br>日                                                                                                    | (xxxxxx为AP<br>会,在AP上目<br>用 捜索到该<br>。 語:Fi6 AP的模式 iFi6 AP的模式 方式 应 方式 应 令行 直接 命令行 直接 命令行 AP通 前网络 AP通 前网络 AP通 前风客 AP通 前风客 AP通 前风客 AP通 前风客 快速的 前风客 大田枝式 命令行切换为 日本日本 前风客 和戶通 前风客 不同 前风客 不同 前风客                                                                                                    | MAC地址的<br>目前,开启于<br>无线网络,<br>石均规支持<br>无线网络,<br>AP模式<br>如均换支持<br>着登录AP<br>过AC管理<br>如切换方式<br>。<br>如何,简单新<br>方切换<br>了切换<br>了切换<br>子式<br>一<br>一<br>一<br>一<br>一<br>一<br>一<br>一<br>一<br>一<br>一<br>一<br>一<br>一<br>一<br>一<br>一               | ウニアジン<br>ウニスクシン<br>ウニスクシン<br>して、<br>して、<br>して、<br>して、<br>して、<br>して、<br>して、<br>して、                                                                                                    | 缺省无线<br>-Fi功能,<br>Cloud模<br>名如下:<br><b>模式</b><br>Anchor-AC互<br>anchor-AC互<br>anchor-AC互<br>anchor-AC互<br>aud互切<br>Cloud<br>Cloud<br>Cloud<br>Cloud<br>Cloud<br>Cloud<br>Cloud<br>Cloud<br>Cloud                                                          |
| 目前W<br>目前W<br>日前W<br>日前W<br>日前W<br>日前W<br>日前W<br>日前W<br>日前W<br>日前W<br>日前W<br>日                                                                                                    | (xxxxxx为AP<br>会,在AP上目<br>用 捜索到该会<br>。 iFi6 AP的模式 iFi6 AP的模式 iFi6 AP的模式 i不可定的。 i不可定的。                                                                                                    | AP<br>AC<br>地<br>AC<br>地<br>高<br>、<br>一<br>一<br>一<br>一<br>一<br>一<br>一<br>一<br>一<br>一<br>一<br>一<br>一                                                                                                    |                                                                                                    | 缺省无线<br>-Fi功能,<br>Cloud模<br>·Anchor-AC互<br>·Anchor-AC互<br>·Anchor-AC互<br>·Anchor-AC互<br>·Anchor-AC互<br>·Anchor-AC互<br>·<br>·<br>·<br>·<br>·<br>·<br>·<br>·<br>·<br>·<br>·<br>·<br>·<br>·<br>·<br>·<br>·<br>·<br>·                                        |
| 日前W<br>日前W<br>日前W<br>日前W<br>日前W<br>日前W<br>日前W<br>日前W<br>日前W<br>日前W                                                                                                    | (xxxxxx为AP<br>会,在AP上目<br>見 捜索到该会<br>」<br>早 捜索到该会<br>」<br>「Fi6 AP的模式<br>で<br>「「「「「「「「「「「「「「「」」」」<br>「「「「「「」」」」<br>「「「「「」」」」」<br>「「「」」」」」」                                                                                                    | AP<br>AP                                                                                                    |                                                                                                    | 缺省无线<br>-Fi功能,<br>Cloud模<br>:考如下:<br><b>模式</b><br>Anchor-AC互<br>anchor-AC互<br>aud互切<br>Cloud<br>Cloud<br>Cloud<br>Cloud<br>Cloud<br>Cloud<br>Cloud<br>Cloud<br>Cloud<br>Cloud<br>Cloud<br>Cloud<br>Cloud<br>Cloud<br>Cloud<br>Cloud<br>Cloud<br>Cloud    |
| 日前W<br>日前W<br>日前W<br>日前W<br>日前W<br>日前W<br>日前W<br>日前W<br>日前W<br>日前W                                                                                                    | (xxxxxx为AP<br>会,在AP上目<br>。<br>注意、<br>。 正報書書書書書書書書書書書書書書書書書書書書書書書書書書書書書書書書書書書書                                                                                                    | AP<br>AC<br>地的<br>AC<br>地的<br>AC<br>地方<br>方<br>AP<br>人<br>人<br>人<br>人<br>人<br>人<br>人<br>人<br>人<br>人<br>人<br>人<br>人                                                                                                    | り<br>ら<br>に<br>う<br>に<br>大<br>位<br>)<br>的<br>で<br>し<br>の<br>し<br>の<br>し<br>し<br>し<br>し<br>し<br>し<br>し<br>し<br>し<br>し<br>し<br>し<br>し                                                                                                    | 缺省无线<br>-Fi功能,<br>Cloud模<br>名如下:<br><b>模式</b><br>Anchor-AC互<br>and互切<br>Cloud<br>Cloud<br>Cloud<br>Cloud<br>Cloud<br>Cloud<br>Cloud<br>Cloud<br>Cloud<br>Cloud<br>Cloud<br>Cloud<br>Cloud<br>Cloud<br>Cloud<br>Cloud<br>Cloud<br>Cloud<br>Cloud<br>Cloud |

#当出现如下提示信息时,键入<Y>键重启AP,等 待几分钟后,AP会以FIT模式重新上线。

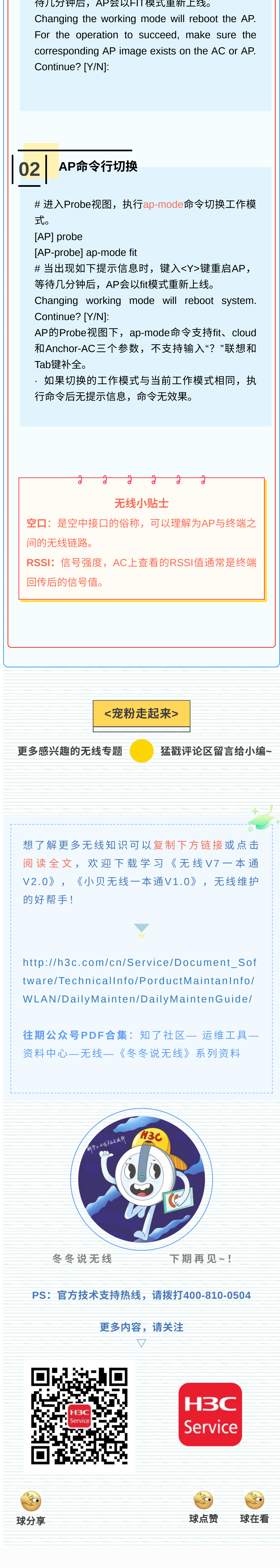